## Benutzer-Passwort ändern

Hinweis: Wenn Ihr

23.07.2025 17:06

Wenn Ihr Passwort in ein zentralisiertes Authentifizierungskonzept eingebunden ist (beispielsweise mittels Active Directory), steht die Änderungsfunktion nicht zur Verfügung.

Um Ihr Passwort zur Anmeldung am UCC-Client oder Switchboard zu ändern, gehen Sie wie folgt vor:

Last update: 29.06.2023 12:56

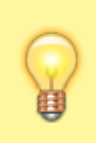

×

1/1